## Documentation utilisateur SI 7 : Low-Hifi

## Table des matières

| En-tête                | 2 |
|------------------------|---|
| Connexion              | 2 |
| Inscription            | 2 |
| Volet Produits         | 3 |
| Barre de Recherche     | 3 |
| Page                   | 3 |
| Accueil                | 3 |
| Résultats de Recherche | 4 |
| Contact                | 4 |
| Liste des Produits     | 5 |
| Fiche Technique        | 5 |
| Panier                 | 6 |
| Paiement               | 7 |
| Profil                 | 8 |
| Pied de Page           | 3 |
| Panel Administrateur   | 9 |
| Retour                 | 9 |

 Partie header : En cliquant sur « Se connecter » l'utilisateur pourra se connecter, en cliquant sur s'inscrire l'utilisateur sera transféré sur un formulaire d'inscription et en cliquant sur la page contact, il pourra voir toutes les informations sur l'entreprise.
 Ensuite, en cliquant sur l'image ou sur accueil, l'utilisateur sera renvoyé sur la page d'accueil.
 En passant la souris sur « produits », l'utilisateur pourra soit choisir de voir tous les produits ou alors d'afficher tous les produits correspondant à une catégorie sélectionnée.
 Puis, une partie est faite pour la recherche de produit(s) et de catégorie(s).
 Et pour finir, si un client est connecté la possibilité de voir son panier.

| Interface header           |                                         |                           |                                                                                                    |                  |                                         |     |
|----------------------------|-----------------------------------------|---------------------------|----------------------------------------------------------------------------------------------------|------------------|-----------------------------------------|-----|
|                            |                                         |                           |                                                                                                    |                  | Se connecter   S'inscrire   Contact     | i i |
|                            |                                         | PRODUITS +                |                                                                                                    |                  | Q Te Voir mon panier                    |     |
|                            | LowHifi                                 | c                         | QUELQUES PRODUITS                                                                                                    |                  |                                         |     |
|                            |                                         |                           |                                                                                                    |                  |                                         |     |
| Interface « se connecter » |                                         |                           |                                                                                                    |                  |                                         |     |
|                            |                                         | PRODUITS -                | onnexion                                                                                                    |                  | Se connecter   Sinscrire   Contact      |     |
|                            | LowHifi                                 |                           | Pseudo<br>Mot de passe                                                                                                    |                  |                                         |     |
|                            | WINDSOR WD4212T                         | SAMSUNG                   | Se connector     Pas encore inscrit?     Pas encore inscrit?     Inscritez Young Creat simple et rapide et:     cela voup eneret de commander des     produits du site. | VP3850<br>V+MP3+ |                                         |     |
|                            | Ecran 106 cm, 1920x1080 pixels +<br>TNT | Ecran 109cm, 1024)<br>TNT | (768 pixels +                                                                                                    |                  | SAMSUNG PS59D530                        |     |
|                            | 339.00€                                 | 369.006                   |                                                                                                    |                  | Ecran 150 cm, 1920x1080 pixels +<br>TNT |     |
|                            |                                         |                           |                                                                                                    |                  | 749.00€                                 |     |
|                            | BL/<br>FR                               | AC<br>ID                  | K<br>AY                                                                                                    | SA<br>FINAL ADD  | LE<br>DITIONS!                          |     |
|                            |                                         |                           |                                                                                                    |                  | nowsi                                   |     |

| Cor                     | nnexion                        |
|-------------------------|--------------------------------|
| Créer un nouveau compte | Se connecter                   |
| Nom                     | Déjà inscrit?<br>Connectervous |
| Prenom                  | Pseudo                         |
| Pseudo                  | Mot de passe                   |
| Mot de passe            | +i) Se connecter               |
| Email                   |                                |
| Adresse                 |                                |
| Code postal             |                                |
| Ville                   |                                |
| & Sinacrire             |                                |

Interface pour « s'inscrire »

| Interface « souris sur prod | uit »             |                    |                        |                                     |  |
|-----------------------------|-------------------|--------------------|------------------------|-------------------------------------|--|
|                             |                   |                    |                        | Se connecter   S'inscrire   Contact |  |
|                             | <b>Щ/</b> Г       | ACCUEIL PRODUITS - |                        | Q 🗮 Voir mon panier                 |  |
|                             | TOUS LES PRODUITS | TÉLÉVISEURS LCD    | TÉLÉVISEURS PLASMA     | LECTEUR DVD                         |  |
|                             | AMPLI HOME CINÉMA | CHAINE HIFI - MINI | CHAINE HIFI - COMPOSÉE |                                     |  |
|                             |                   |                    |                        |                                     |  |
| Interface « recherche »     |                   |                    |                        |                                     |  |
|                             |                   |                    |                        | Se connecter   S'inscrire   Contact |  |
|                             | <b>W</b>          | ACCUEIL PRODUITS - |                        | Q 🛛 🛱 Voir mon panier               |  |
|                             | LowHifi           |                    | Rechercher             | Q.                                  |  |
|                             | Lowrinn           |                    |                        |                                     |  |

- **Page accueil** : Affichage de 4 produits aléatoires qui amène à la fiche du produit, et une image.

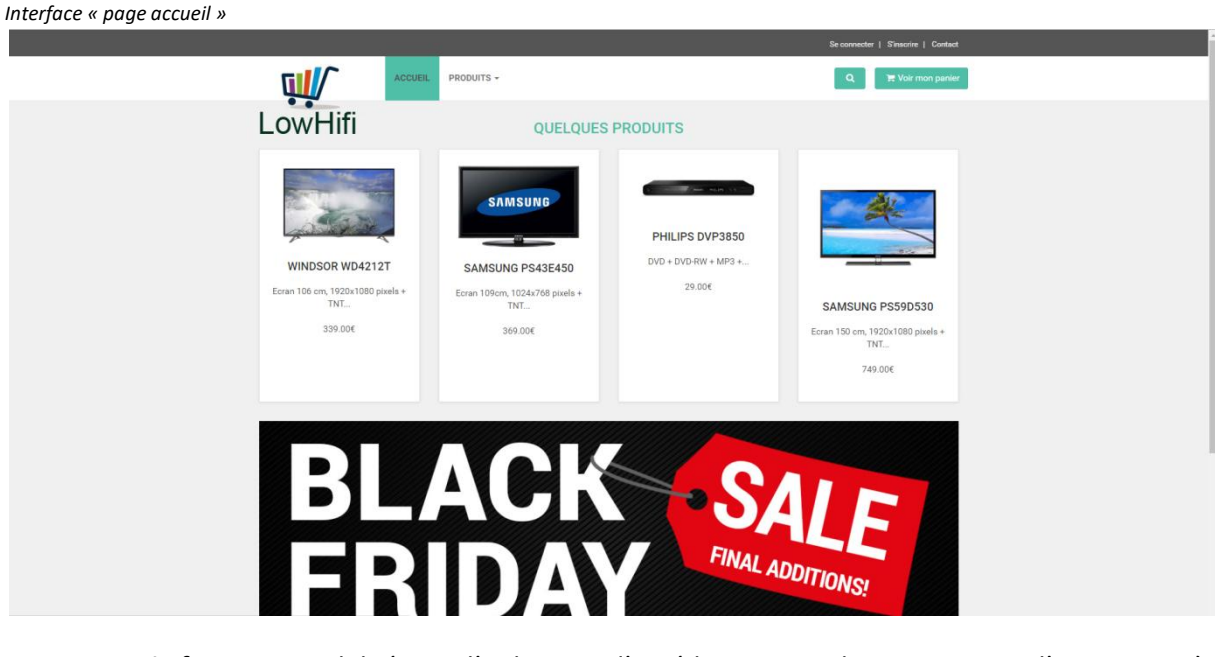

 Partie footer : Possibilité pour l'utilisateur d'accéder au page de connexion et d'inscription, à la page contact, mais aussi l'affichage de tous les produits correspondant à la catégorie sélectionnée par l'utilisateur.

Dans ce footer, on peut aussi voir l'adresse de l'entreprise.

Interference mention of factory of

| Pages                                            | Categories                                                                        | Où nous trouver                     |  |
|--------------------------------------------------|-----------------------------------------------------------------------------------|-------------------------------------|--|
| Contact                                          | Téléviseurs LCD<br>Téléviseurs Plasma                                             | Lycée Mathias<br>1 Place Mathias    |  |
| Partie utilisateur<br>Se connecter<br>Stinsorire | Lecteur DVD<br>Ampli home Clinéma<br>Chaine Hifi - Mini<br>Chaine Hifi - Componée | 71100<br>Chalon-sur-Ssône<br>France |  |
| © 2016 Low-Hifi                                  |                                                                                   | Templete by Bootstrapious.com       |  |

- **Partie recherche** : Cette partie affiche la ou les catégorie(s), et le ou les produit(s) qui correspond à la recherche d'un utilisateur.

| Interface « recherche » |                                                    |                                     |                  |                                     |  |
|-------------------------|----------------------------------------------------|-------------------------------------|------------------|-------------------------------------|--|
|                         |                                                    |                                     |                  | Se connecter   S'inscrire   Contact |  |
|                         | ACCUEIL                                            | PRODUITS +                          |                  | Q, Fiver mon panier                 |  |
|                         | LowHifi                                            | Catégo                              | orie(s)          |                                     |  |
|                         | Téléviseurs LCD                                    | Téléviseurs Plasma                  | Lecteur DVD      |                                     |  |
|                         |                                                    | Produ                               | uit(s)           |                                     |  |
|                         | WINDSOR WD4212T                                    |                                     | SONY STR DH520   |                                     |  |
|                         | Eoran 106 cm, 1920x1080 pixels +<br>TNT<br>339.00€ | BRANDT BDVD 1290<br>DVD +<br>19.00€ | 7x100<br>169.00€ |                                     |  |

- **Page contact** : Toutes les informations correspondant à 'entreprise sont sur cette page.

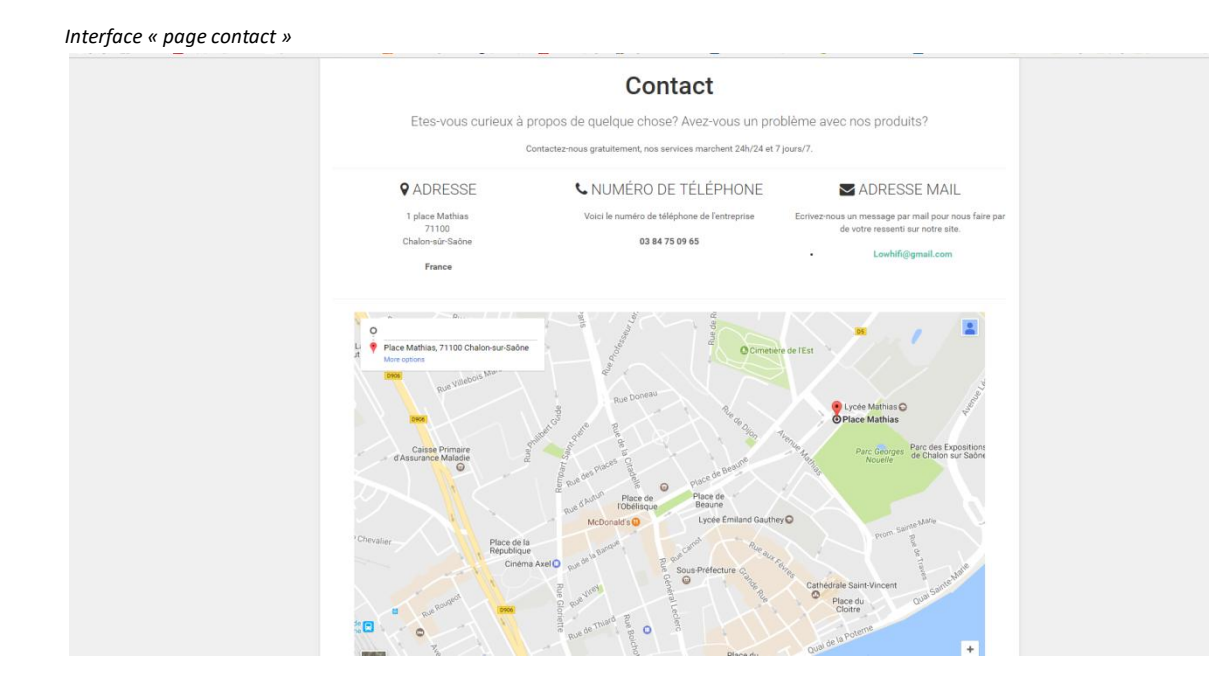

- **Partie produit** : Permet d'afficher tous les produits. En cliquant sur un produit l'utilisateur pourra voir la fiche technique du produit.

| Interface affichage tous        | les produits                                                      |                                                  |                                                     |                                                                |                                                                        |  |
|---------------------------------|-------------------------------------------------------------------|--------------------------------------------------|-----------------------------------------------------|----------------------------------------------------------------|------------------------------------------------------------------------|--|
|                                 |                                                                   | TOUS NOS P                                       | RODUITS                                             |                                                                |                                                                        |  |
|                                 | BRANT B1913HD<br>Forum 48 cm, 1566/748 peeds *<br>THT.<br>145.000 | BRANDT BDVD 1290<br>DV9 +-<br>18.004.            | CHAINE-HIFI SONY<br>2010 Wilds<br>123 800           | Grundig Vision :<br>Stran 66 cm, 1366/249<br>Tr.<br>210.005    | a<br>aceta +                                                           |  |
| Interface affichages produits ( | LG 42PA4500<br>Eoren 150 cm, 15362 169 parels *<br>Trint.<br>     | AD CS15+CS16+Alpha<br>B1<br>2-Witma =<br>509 000 | ONYO<br>ANISHDATISS-SEGA                            | Philips 32PFL301<br>Earon Blem, 1020-1000 p<br>1767<br>275.004 | 771<br>exats =                                                         |  |
| interjace ajjrenages produkts p |                                                                   | legene                                           | Téléviseurs LCD                                     |                                                                |                                                                        |  |
|                                 | BRANDT B1913HD<br>Erran 48 cm 1366x768 pixels *<br>INT<br>145.00€ | Grundig Vision a<br>Trr<br>210.006               | Philips 33<br>3 Estantistication T<br>1 Status + 27 | 220-1080 pixels +<br>NT<br>5.004                               | WINDSOR WUP4212T<br>Exten 106 cm, 1920.1030 pixels +<br>TVT<br>339.004 |  |

 Page fiche technique : L'utilisateur peut voir une photo du produit, ses caractéristiques et à la possibilité de commander ce produit et de choisir la quantité de produits si l'utilisateur est connecté.

| Interface fiche technique  |                                                     |                                     |
|----------------------------|-----------------------------------------------------|-------------------------------------|
|                            |                                                     | Se connecter   S'inscrine   Contact |
|                            | PRODUITS -                                          | Q. Te Voir mon panier               |
| LowHifi                    | BRANDT B1913HD                                      |                                     |
|                            | Caractéristiques                                    | Prix:                               |
|                            | Description : Ecran 48 cm, 1366x768 pixels + TNT HD | 145.00€                             |
|                            | Largeur: 34.8cm<br>Longeur: 46cm                    | Quantité:                           |
|                            | Profondeur : 15.5cm<br>Poids : 4.9Kg                | 菁 Ajouter au panier                 |
|                            |                                                     |                                     |
| Pages                      | Categories                                          | Où nous trouver                     |
| Contact                    | Téléviseurs LCD<br>Téléviseurs Plasma               | Lycée Mathias<br>1 Place Mathias    |
| Partie utilisateur         | Lecteur DVD<br>Ampli home Cinéma                    | 71100<br>Chalon-sur-Saône           |
| Se connecter<br>S'inscrire | Chaine Hifi - Mini<br>Chaine Hifi - Composée        | France                              |
|                            |                                                     |                                     |
| @ 2016 Low-Hill            |                                                     | Template by Bootstrapious.com       |

Interface ajout au panier si utilisateur non connecté

|          |         |                                                                                          | Se connecter   S'inacrire   Contact |
|----------|---------|------------------------------------------------------------------------------------------|-------------------------------------|
| <b>W</b> | ACCUEIL | PRODUITS -                                                                               | Q Volt mon panier                   |
| LowHifi  |         | Problème d'ajout au panier.<br>Connectez-vous pour pouvoir ajouter ce produit au panier. |                                     |

Page panier : Si l'utilisateur est connecté, il pourra voir le contenu de son panier sinon il ne pourra pas. Possibilité de supprimer un produit qui est dans le panier. Ensuite, l'utilisateur pourra procéder au paiement.

| Interface utilisateur non conn | ecté                                            |                                                                                  |                                                     |
|--------------------------------|-------------------------------------------------|----------------------------------------------------------------------------------|-----------------------------------------------------|
|                                |                                                 |                                                                                  | Se connecter   S'inscrite   Contact                 |
|                                |                                                 | PRODUITS +                                                                       | Q Te Vair mon panier                                |
|                                | LowHifi                                         | Panier                                                                           |                                                     |
|                                |                                                 | Connecter-vous pour accéder à votre pa                                           | ner.                                                |
|                                | Pages<br>Contact                                | <b>Categories</b><br>Téléviseurs LCD<br>Téléviseurs Plasma                       | Où nous trouver<br>Lycée Mathias<br>T Place Mathias |
|                                | Partie utilisateur<br>Se connecter<br>Sînscrire | Lecteur DVD<br>Amph home Clinéma<br>Chaine Hifi - Mini<br>Chaine Hifi - Composée | 71100<br>Chalor-ur-Salme<br>France                  |
|                                | © 2016 Low-Hifi                                 |                                                                                  | Template by Boststrapious.com                       |

| Interface utilisateur connecté |
|--------------------------------|
|                                |

|                    | TS -                                 |                        | Q 🐂 Voir          | mon panier |
|--------------------|--------------------------------------|------------------------|-------------------|------------|
| LowHifi            | Panier                               |                        |                   |            |
|                    | Vous avez 3 produit(s) dans votre pa | nier.                  |                   |            |
| Produit            |                                      | Quantité Prix unitaire | Total             |            |
|                    | WINDSOR WD4212T                      | 2 339.00               | i€ 678 €          | Ð          |
| SAMSUNG            | SAMSUNG PS43E450                     | 2 369.00               | i€ 738 €          | Đ          |
|                    | CHAINE-HIFI SONY                     | 2 129.00               | i€ 258 €          |            |
| Total              |                                      |                        | 1674 €            |            |
| Continuer shopping |                                      |                        | Procéder au paiem | ent        |

 Partie procéder au paiement : 3 étapes sont dans cette partie, la première correspond à l'adresse de livraison, la deuxième au moyen de paiement et la troisième un récapitulatif de la commande.

|   |                      |                                                                                                    | Patatana   Admin   Se déconnecter |
|---|----------------------|----------------------------------------------------------------------------------------------------|-----------------------------------|
|   | ACCUEIL PRODUITS -   |                                                                                                    | Q If Voir mon panier              |
| L | owHifi               |                                                                                                    |                                   |
|   | Adresse de livraison |                                                                                                    |                                   |
|   | Elvraison Mode de pr | The second second secon |                                   |
|   | Adresse              | Code postal                                                                                                    |                                   |
|   | Ville                |                                                                                                    |                                   |
|   | Revenir au panier    | Continuer vera mode de palement >                                                                                                    |                                   |

## Interface « mode de paiement »

|                     |                                |                                  | Patatana   Admin   Se déconnecter |  |
|---------------------|--------------------------------|----------------------------------|-----------------------------------|--|
| <u>u</u>            | ACCUEIL PRODUITS -             |                                  | Q, Te Voir mon panier             |  |
| LowF                | lifi                           |                                  |                                   |  |
| Mode                | e de paiement                  |                                  |                                   |  |
|                     | CO     Livraison     Mode de p | Tiement Confirmation de commande |                                   |  |
| Paypal              |                                | Carte bancaire                   |                                   |  |
|                     | •                              | 0                                |                                   |  |
|                     |                                |                                  |                                   |  |
| < Reenir au         | choix de l'adresse             | Continue >                       |                                   |  |
| Paypal<br>C Reentra | Chaix de l'adresse             | Carte bancaire<br>©              |                                   |  |

Interface « récapitulatif de la commande »

|                        |                    |                                       |             | Patatana               | Admin   Se déconnecter |
|------------------------|--------------------|---------------------------------------|-------------|------------------------|------------------------|
| Щ/́                    | ACCUEIL PRODUITS - |                                       |             | ٩                      | 📜 Voir mon panie       |
| LowHifi                |                    | Panier                                |             |                        |                        |
|                        |                    | Vous avez 3 produit(s) dans votre pan | ier.        |                        |                        |
| Produit                |                    | WINDSOR WD4212T                       | Quantité Pr | ix unitaire<br>339.00€ | Total<br>678 €         |
| SA                     | MSUNG              | SAMSUNG PS43E450                      | 2           | 369.00€                | 738€                   |
|                        |                    | CHAINE-HIFI SONY                      | 2           | 129.00€                | 258€                   |
| Total                  |                    |                                       |             |                        | 1674 €                 |
| Revenir à mode de paie | ment               |                                       |             |                        | Payer >                |

- Page profil : L'utilisateur peut modifier ses informations personnelles.

Interface « profil »

|  | Profil                      |
|--|-----------------------------|
|  |                             |
|  | Nom                         |
|  | Gatefossey                  |
|  | Bronom                      |
|  | P lei Mit                   |
|  | Dyran                       |
|  | Pseudo                      |
|  | Patatana                    |
|  | Mot de passe                |
|  | mos or passe                |
|  |                             |
|  | Email                       |
|  | dylan.gatefossey@hotmail.fr |
|  |                             |
|  | Adresse                     |
|  | 3 rue du Cloitre            |
|  | Code postal                 |
|  | 71100                       |
|  |                             |
|  | Vile                        |
|  | Chalon-sur-Saone            |
|  | A Modifier                  |
|  |                             |

- **Panel Administrateur** : Pour y accéder, l'administrateur doit cliquer sur le bouton « Admin » qui se trouve dans l'en-tête à côté de son nom d'utilisateur. Il arrivera alors sur cette page, qui lui permet de sélectionner dans quelle table il souhaite effectuer une action :

| interface « panei administrateur » |                    |                                                                                  |
|------------------------------------|--------------------|----------------------------------------------------------------------------------|
|                                    |                    | qratajski   Admin   Se déconnecter                                               |
| ACCUEIL PRODU                      | ITS ¥              | Q 📜 🧮 Voir mon panier                                                            |
| LowHifi                            | Catégories         |                                                                                  |
| CATEGORIE                          | CLIENT             | COMMANDE                                                                         |
| COMPOSER                           | FOURNISSEUR        | PRODUIT                                                                          |
| TICKET                             |                    |                                                                                  |
| Pages<br>Contact                   | Categories<br>TELE | Où nous trouver<br>Lycée Mathias<br>1 Place Mathias<br>71100<br>Chalan aus Scéan |
| Partie utilisateuf                 |                    | France                                                                           |

Chaque bouton redirige vers une nouvelle page correspondant à la table qui propose les mêmes actions présentées de la même manière : Retour, Vider, Ajouter, Modifier, Supprimer et Défiler.

|                           | ITS ¥  | q        | atajski   Admin   Se déconnecter<br>Q |
|---------------------------|--------|----------|---------------------------------------|
| LowHifi                   | 1 2    | IENTS    |                                       |
| 3 + AJOUTER CLIENT        | NumCli | NomCli   | PrenomCli                             |
| 4 MODIFIER<br>5 SUPPRIMER | 16     | Ratajski | Quentin                               |

- **n°1 : Retour :** Le bouton retour permet de retourner à l'interface « panel administrateur » ou l'utilisateur pourra choisir une autre table.

- n°2 : Vider : Ce bouton permet de vider toutes les données de la table sélectionnée. Une confirmation sera demandée avant de vider afin d'éviter les erreurs de manipulations.

- **n°3 : Ajouter :** Le bouton « ajouter » redirige l'administrateur sur une nouvelle page pour ajouter une ligne à la table.

| passwordcli | Pseudo        | Admin | AJOUTER<br>CLIENT                                 |
|-------------|---------------|-------|---------------------------------------------------|
| kY15vZnRq6m | LaurentCaccia |       | Ajouter puis continuer<br>Ajout Simple<br>Annuler |

L'interface d'ajout présente un formulaire à remplir entièrement. Si ce n'est pas le cas, l'ajout sera un échec.

Il est possible d'ajouter de plusieurs manières :

- **Ajouter puis Continuer :** Permet d'ajouter puis de passer sur un nouveau formulaire vide pour ajouter une autre ligne.
- **Ajout Simple :** Permet d'ajouter une seule ligne. L'administrateur est redirigé après 3 secondes vers la page « actions » sur la table précédemment sélectionnée.

Si besoin, l'administrateur peut faire défiler le tableau avec la barre horizontale qui se trouve sous le tableau.

Si besoin, l'administrateur peut annuler l'ajout et retourner à la page précédente.

- **n°4 : Modifier :** Le bouton « modifier » redirige l'administrateur sur une nouvelle page pour modifier la ligne sélectionnée.

| Interface « modification » |            |       |                                    |
|----------------------------|------------|-------|------------------------------------|
|                            |            |       | qratajski   Admin   Se déconnecter |
|                            | PRODUITS + |       | Q 🗧 Voir mon panier                |
| LowHifi                    |            |       |                                    |
| passwordcli                | Pseudo     | Admin | MODIFIER<br>CLIENT                 |
| NouveauMdP                 | qratajski  | a     | Valider la modification Annuler    |
|                            |            |       |                                    |
| 4                          |            |       | >                                  |
|                            |            |       | •                                  |

Il suffit de modifier les champs puis de cliquer sur « Valider la modification » pour modifier la ligne, ou alors de cliquer sur le bouton « Annuler » pour retourner à la page précédente après 3 secondes.

Si besoin, l'administrateur peut faire défiler le tableau avec la barre horizontale qui se trouve sous le tableau.

- n°5 : Supprimer : Le bouton « Supprimer » supprime la ligne sans confirmation.

- **n°6 : Défiler :** La barre horizontale permet à l'utilisateur de voir toutes les informations présentent dans le tableau jusqu'au bout de la ligne.